## Web 端如何执行厂修项目(文档)

## 厂修方案新增完毕后,单据将流转至有执行权限的人员工作台

用户登录互海通 Web 端, 默认进入工作台界面, 在流程审批任务中点击"厂修-执行", 进入 厂修-执行界面, 可通过筛选栏或关键字查找目标项, 点击目标项任意位置进入厂修详情界 面, 在该界面填写维修地点、完成情况, 选择维修开始日期、结束日期, 根据需要选择是否 上传附件及新增实际消耗物品, 最后点击"执行"。

| 🎝 互海科                                                                                                    | 技                                                                                                    | ତ                                                                                           |                                                                                                    |                                                                                              | 工作台 23781                                                                                                    | 船舶监控  发现                                                                                                    |                                                                                                    | 切换系统▼ ♀                                                                                                    |                                                                                                    | - 朱慧                                                                                    |  |  |
|----------------------------------------------------------------------------------------------------|----------------------------------------------------------------------------------------------------|---------------------------------------------------------------------------------------------|----------------------------------------------------------------------------------------------------|----------------------------------------------------------------------------------------------|----------------------------------------------------------------------------------------------------|----------------------------------------------------------------------------------------------------|----------------------------------------------------------------------------------------------------|----------------------------------------------------------------------------------------------------|----------------------------------------------------------------------------------------------------|-----------------------------------------------------------------------------------------|--|--|
| 全部菜单 🕀                                                                                                    |                                                                                                    | 我的                                                                                          | 待办                                                                                                    |                                                                                              | 1                                                                                                    |                                                                                                    |                                                                                                    |                                                                                                    |                                                                                                    |                                                                                         |  |  |
| ④ 江苏海事3                                                                                                    | 对接 _ 0                                                                                                    |                                                                                             | 1、用户登录互海通Web端,默认进入工作台界面,在流程审批任务中点击"厂修-执行"                                                                                                    |                                                                                              |                                                                                                    |                                                                                                    |                                                                                                    |                                                                                                    |                                                                                                    |                                                                                         |  |  |
| 11 公告管理                                                                                                    | 8                                                                                                    | 全部                                                                                          | 全部(166) 施用 6 起用 70 催力(22) □选择 1項 ◆ 全部船舶 ◆                                                                                                    |                                                                                              |                                                                                                    |                                                                                                    |                                                                                                    |                                                                                                    |                                                                                                    |                                                                                         |  |  |
| Dol 智能看板                                                                                                    | >                                                                                                    | 流程审                                                                                         | 批 (76)                                                                                                    | th (=(4)                                                                                     | * th(=(4E)                                                                                                    |                                                                                                    | Elf Balltra                                                                                                    | At the the state                                                                                                    | 10/1/1/7) (#1/4/1+05                                                                                                    | there                                                                                   |  |  |
| ↓ 船舶管理                                                                                                    | ×                                                                                                    | 理修)<br>(供////                                                                               | ·第一申抗(8)<br>·普·哈尔(7)                                                                                                    | -put(1)                                                                                      | E19−5                                                                                                    | 2 18-12(17(4)                                                                                                    | / 1珍一班収(3)                                                                                                    | BUIS-171(10) BUIS-                                                                                                    | -3=40X(/) 2推移结果—申                                                                                                    | att(10)                                                                                 |  |  |
| A 船员管理                                                                                                    | >                                                                                                    | 111/25                                                                                      | 与 <del>异一3</del> 业以(1)                                                                                                    |                                                                                              |                                                                                                    |                                                                                                    |                                                                                                    |                                                                                                    |                                                                                                    |                                                                                         |  |  |
|                                                                                                    |                                                                                                    | 待处理                                                                                         | 待处理任务(68)                                                                                                    |                                                                                              |                                                                                                    |                                                                                                    |                                                                                                    |                                                                                                    |                                                                                                    |                                                                                         |  |  |
|                                                                                                    |                                                                                                    | TENST                                                                                       | 推修计划(6) 推修方案(62)                                                                                                    |                                                                                              |                                                                                                    |                                                                                                    |                                                                                                    |                                                                                                    |                                                                                                    |                                                                                         |  |  |
| 24 招聘管理                                                                                                    |                                                                                                    | Reliable                                                                                    | Reliable Safety Responsibility                                                                                                    |                                                                                              |                                                                                                    |                                                                                                    |                                                                                                    |                                                                                                    |                                                                                                    |                                                                                         |  |  |
| ₩ 维护保养                                                                                                    |                                                                                                    | -                                                                                           |                                                                                                    |                                                                                              |                                                                                                    |                                                                                                    |                                                                                                    |                                                                                                    |                                                                                                    |                                                                                         |  |  |
| ℰ 维修管理                                                                                                    |                                                                                                    | 成本纾                                                                                         | 计 事项统计 操作                                                                                                    | 日志                                                                                           |                                                                                                    |                                                                                                    |                                                                                                    |                                                                                                    | THON                                                                                                    | Aug. 2010.001 (11) 244-144                                                              |  |  |
| 命 库存管理                                                                                                    |                                                                                                    |                                                                                             |                                                                                                    |                                                                                              |                                                                                                    |                                                                                                    |                                                                                                    |                                                                                                    | 巾秤 CNY ∽                                                                                                    | 至目定义模块                                                                                  |  |  |
|                                                                                                    |                                                                                                    |                                                                                             |                                                                                                    |                                                                                              | TT Bh cf                                                                                                    | 本 2024-12                                                                                                    | ~ 2024-12 查看详                                                                                                    | 信 出库成本                                                                                                    | 2024-12 ~ 2024                                                                                                    | 1-12 查看详情                                                                               |  |  |
| ▶ 采购管理                                                                                                    |                                                                                                    | 劳务                                                                                          | 报销 2024-12                                                                                                    | 2 ~ 2024-12                                                                                  | 型有注情 未购的                                                                                                    |                                                                                                    |                                                                                                    |                                                                                                    | 202112 202                                                                                                    |                                                                                         |  |  |
|                                                                                                    | ><br>++                                                                                                    | 劳务                                                                                          | 报销 2024-12                                                                                                    | 2 ~ 2024-12                                                                                  |                                                                                                    | 00 00 UC 400 442 TP                                                                                                    |                                                                                                    |                                                                                                    | Se data de                                                                                                    |                                                                                         |  |  |
| 日 来約管理                                                                                                    | 〉<br>技                                                                                                    | 劳务<br>ⓒ Q                                                                                   | 报销 2024-12                                                                                                    | 2 ~ 2024-12                                                                                  | 里看详情) ★ ××AA                                                                                                    | 船舶监控  发现                                                                                                    |                                                                                                    | 切换系统 ▼              ↓                                                                                                    | 23 ⊕x • ?                                                                                                    | () 朱慧                                                                                   |  |  |
| <ul> <li>マ 来約管理</li> <li>・</li> <li>・</li></ul>                                                                                                    | 〉<br>技<br>~                                                                                                    | 劳务<br>ⓒ Q<br>← 厂 (                                                                          | <b>报销</b> 2024-12<br>多——执行                                                                                                    | 2 ~ 2024-12<br>2、可通过筛                                                                        | 查看中间 <b>未</b> 来900<br>工作台 (23781)<br>选栏或关键字查找目:                                                                      | 船舶监控 发现                                                                                                    |                                                                                                    | 切换系统◆  Ω <sup>●</sup>                                                                                                    | 5% ⊕ <b>文</b> ▼ ②                                                                                                    | **                                                                                      |  |  |
| <ul> <li>□ 来約管理</li> <li>● 互海科</li> <li>○ 維修管理</li> <li>#修管理</li> </ul>                                                                                                    | ><br>技<br>∽                                                                                                    | 劳务<br>○ Q<br>← 厂 {                                                                          | <b>报销</b> 2024-12<br>多——执行                                                                                                    | 2 ~ 2024-12<br>2、可通过筛J                                                                       | 查看中國,未知因<br>工作台(23781)<br>先栏或关键字查找目                                                                                  | 船舶监控 发现<br>标项<br>请选择印属公司                                                                                                    | → 请选择申                                                                                                    | 切换系统 ▼ 〔〕 <sup>9</sup><br>请郎〕   ◆ 按                                                                                                    | ☆ 中文 • ⑦                                                                                                    | () 朱慧                                                                                   |  |  |
| <ul> <li>☆ 来約管理</li> <li>● 三海科</li> <li>◇ 線修管理</li> <li>曲修中請</li> <li>曲修计划</li> </ul>                                                                                                    | ><br>技<br>✓                                                                                                    | 劳务<br>⊙ Q<br>← 厂 (                                                                          | <b>桜前</b> 2024-12<br>冬执行                                                                                                    | 2 ~ 2024-12<br>2、可通过筛)<br>和的分校 -                                                             |                                                                                                    |                                                                                                    | ▼ 请选择申;                                                                                                    | 切换系统 ◆                                                                                                    | 2011年 2011<br>2011年 2011年 |                                                                                         |  |  |
| <ul> <li></li></ul>                                                                                                    | ><br>技<br>~                                                                                                    | 劳务           ⊙         Q           ← 「「           #                                         | 2024.12 多一执行 维修设备项目                                                                                                    | 2 ~ 2024-12<br>2、可通过筛)<br>船舶名称 ▼                                                             | ■截中期 ★知道<br>正作台 23731<br>先栏或关键字查找目:<br>厂修单号                                                                          | 船舶监控 发现<br>「 市法港月尾公司<br>服务商<br>19日3年64040年秋本7日                                                                                                    | ✓ 请选择申) 紧急程度 ▼                                                                                                    | 切換系统 → ♪<br>南部) → 控<br>计划厂修日期                                                                                                    | <ul> <li>※ 中文・ ②</li> <li>素关键字</li> <li>预计维修地点</li> </ul>                                                                                                    |                                                                                         |  |  |
| <ul> <li>□ 采約管理</li> <li>● 互換料</li> <li>● 維修管理</li> <li>● 維修管理</li> <li>● 維修計划</li> <li>● 維修計刻</li> <li>● 自修</li> </ul>                                                                                                    | ><br>技<br>✓                                                                                                    | <del>ÿ</del> 9<br><b>⊙ Q</b><br><i>← Г</i> <b>1</b>                                         | 2024.12 冬—执行 维修设备/项目 测试维修原因/备注要求                                                                                                    | 2 ~ 2024-12<br>2、可通过筛)<br>船舶名称 ▼<br>互海1号                                                     | ■和中期 本対応<br>工作台 (23781)<br>先栏或关键字查找目                                                                                 | 船舶協控 发现 市場は第日属公司 服务商 江時進売船舶航修有限 公司                                                                                                    | <ul> <li>         (清近洋中)     </li> <li>         第急程度 *     </li> <li>         非常素急     </li> </ul>                                                                                                    | 切換系统 → ♪<br>第部门 → 推<br>计划厂修日期<br>2024-10-23 ~ 2024-10-                                                                                                    |                                                                                                    | 朱慧     王王     维修日                                                                       |  |  |
| <ul> <li>              来約管理      </li> <li>             か      <li>             は修算         </li> <li>             他修算         </li> <li>             他修力業         </li> <li>             他修力業         </li> <li>             他修力業         </li> <li>             他修力業         </li> </li></ul>                                                                                                    | ><br>★                                                                                                    | 安                                                                                           | 报期 2024-12<br>多一执行<br>単非核设备/项目<br>測试進修原因/备注要求<br>空气炸锅                                                                                                    | <ul> <li>2 ~ 2024-12</li> <li>2、可通过筛i</li> <li>前舶名称 ▼</li> <li>互海1号</li> <li>互海1号</li> </ul> | 工作台 23781<br>先栏或关键字直找目:                                                                                              | 船舶监控 发现 「市法律□黒公司」 服务商 □江明澄西船舶前修有限<br>公司 □江明澄西船舶前修有限<br>公司                                                                                                    | <ul> <li>读选择申</li> <li>紧急程度</li> <li>非常素急</li> <li>紧急</li> </ul>                                                                                                    | 切換系统→ ↓<br>                                                                                                    | 次中文・②       素关键字       预计维修地点       23     这里是顶计维修地点       23                                                                                                    | <b>米</b><br><b>米</b><br>後奏                                                              |  |  |
| <ul> <li>□ 未約管理</li> <li>● 互海科</li> <li>● 単修管理</li> <li>曲修管理</li> <li>曲修</li> <li>曲修</li> <li>前修</li> <li>丁修</li> </ul>                                                                                                    | ><br><b>技</b>                                                                                                    | 劳务 ● Q ← 厂1 1 2 3                                                                           | 根期 2024-12<br>多一执行<br>単総総备项目<br>測试進修原因/备注要求<br>空气炸锅<br>圧載泵 ①                                                                                                    | 2 ~ 2024-12<br>2. 可通过第<br>創助名称 ▼<br>五海1号<br>五海1号<br>五海1号                                     |                                                                                                    | 船舶监控 发现<br>「市法港印刷公司<br>市法港印刷公司<br>服务商<br>江明澄西船舶前修有限<br>公司<br>江明澄西船舶前修有限<br>公司<br>ご明澄西船舶前修有限<br>公司<br>2 する転船前勝有限<br>公司                                                                                                    | <ul> <li>第35月年前</li> <li>第35月年前</li></ul> | 切換系统 → Q <sup>*</sup><br>南部门 → 授<br>計划厂修日期<br>2024-10-23 ~ 2024-10-<br>2024-10-23 ~ 2024-10-<br>2025-01-07 ~ 2025-01-                                            | ※ 中文・ ②       素关键字       预计维修地点       23       这里是预计维修地       23                                                                                                    | <b>作交 王王</b><br>维修日詳<br>注点                                                              |  |  |
| <ul> <li>              来約留理      </li> <li>             か         </li> <li>             は修留理         </li> <li>             金修明書         </li> <li>             金修明書         </li> <li>             金修明書         </li> <li>             金修明書         </li> <li>             金修明書         </li> <li>             金修明書         </li> <li>             金修明書         </li> <li>             金修明書         </li> <li>             金修明書         </li> </ul> <li>             金修明書         <ul> <li>             金修明書             金修明書         </li> </ul> </li> <li>             金修明書         <ul> <li>             金修明書             金修明書         </li> <li>             金修明書             金修明書         </li> </ul> </li> <li>             金修明書         <ul> <li>             金修明書             金修明書         </li> </ul> </li> <li>             エー         <ul> <li>             金修明書         </li> </ul> </li> <li>             金修明書         <ul>             金修明書         </ul></li> <li>             金修明書         </li> <li>             金修明書         <ul> <li>             金修明書         </li> </ul> </li> <li>             金修明書         <ul> <li>             金修明書             金修明書         </li> </ul> </li> <li>             金修明書         <ul> <li>             金修明書             </li> <li>             金修明書             会         </li> </ul> </li> <li> <ul>             金修明書         </ul></li> <li> <ul>             金修明書         </ul></li> <li> <ul> <li>             金修明書         </li> </ul> </li> <li>             金修明書         <ul> <li>             金修明書             金修明書             金修明書             会             金修明書             <td>&gt;<br/>★</td><td>労労       ○     Q       ←     厂       #     1       2     3       4</td><td>根期 2024.12 各一执行 金一执行 御斌维修原因/番注要求 空气炸锅 正載系の 所試空圧肌名称の</td><td>2 ~ 2024-12<br/>2、可通过第<br/>創始名称 ▼<br/>互応1号<br/>互応1号<br/>互応1号<br/>互応1号</td><td>第二日本部 (本内)<br/>工作台 (23781)<br/>生栏或关键字直找目・<br/>「修単号<br/>YR-24102301<br/>YR-24102302<br/>OL1-YR-250107(1<br/>1<br/>YR-24080801</td><td><ul> <li>船舶協控 发现</li> <li>「京页</li> <li>市法将日尾公司</li> <li>服务商</li> <li>江川港西船舶航停有限</li> <li>公司</li> <li>江川港西船舶航停有限</li> <li>公司</li> <li>12月港西船舶航停有限</li> <li>公司</li> <li>12月港西船舶航停有限</li> <li>公司</li> <li>12月港西船舶航停有限</li> <li>公司</li> <li>(周末)</li> </ul></td><td><ul> <li>(清近洋中)</li> <li>(清近洋中)</li> <li>(第6)程度</li> <li>(第2)</li> <li>(第2)</li> <li>(第2)</li> <li>(正常)</li> <li>(正常)</li> <li>(正常)</li> </ul></td><td>切換系统 → ♪<br/>南部□ → 推<br/>計划「修日期<br/>2024-10-23 ~ 2024-10-<br/>2024-10-23 ~ 2024-10-<br/>2025-01-07 ~ 2025-01-<br/>2025-01-07 ~ 2025-01-</td><td></td><td></td></li></ul></li> | ><br>★                                                                                                    | 労労       ○     Q       ←     厂       #     1       2     3       4                          | 根期 2024.12 各一执行 金一执行 御斌维修原因/番注要求 空气炸锅 正載系の 所試空圧肌名称の                                                                                                    | 2 ~ 2024-12<br>2、可通过第<br>創始名称 ▼<br>互応1号<br>互応1号<br>互応1号<br>互応1号                              | 第二日本部 (本内)<br>工作台 (23781)<br>生栏或关键字直找目・<br>「修単号<br>YR-24102301<br>YR-24102302<br>OL1-YR-250107(1<br>1<br>YR-24080801 | <ul> <li>船舶協控 发现</li> <li>「京页</li> <li>市法将日尾公司</li> <li>服务商</li> <li>江川港西船舶航停有限</li> <li>公司</li> <li>江川港西船舶航停有限</li> <li>公司</li> <li>12月港西船舶航停有限</li> <li>公司</li> <li>12月港西船舶航停有限</li> <li>公司</li> <li>12月港西船舶航停有限</li> <li>公司</li> <li>(周末)</li> </ul> | <ul> <li>(清近洋中)</li> <li>(清近洋中)</li> <li>(第6)程度</li> <li>(第2)</li> <li>(第2)</li> <li>(第2)</li> <li>(正常)</li> <li>(正常)</li> <li>(正常)</li> </ul>                                                                                                    | 切換系统 → ♪<br>南部□ → 推<br>計划「修日期<br>2024-10-23 ~ 2024-10-<br>2024-10-23 ~ 2024-10-<br>2025-01-07 ~ 2025-01-<br>2025-01-07 ~ 2025-01-                                |                                                                                                    |                                                                                         |  |  |
| <ul> <li>決 未約管理</li> <li>シ 互換料</li> <li>シ 値修管理</li> <li>単修育業</li> <li>単修方案</li> <li>自修</li> <li>助係</li> <li>「「修</li> <li>単修志算</li> <li>命存管理</li> </ul>                                                                                                    | ><br>★<br>↓                                                                                                    | <ul> <li>⇒ Q</li> <li>← √</li> <li>#</li> <li>1</li> <li>2</li> <li>3</li> <li>4</li> </ul> | 报期 2024.12 ●一执行 ●二执行 ●二次行 ●二次行 </td <td>2 ~ 2024-12<br/>2、可通过第<br/>前<br/>船沿称 →<br/>五海1号<br/>五海1号<br/>五海1号<br/>五海1号</td> <td>工作台 23781<br/>広栏或关键字直找目:</td> <td><ul> <li>船舶监控 发现</li> <li>「ホーム・シーム・シーム・シーム・シーム・シーム・シーム・シーム・シーム・シーム・シ</li></ul></td> <td><ul> <li>(調査部中)</li> <li>(第急程度 *</li> <li>非常素急</li> <li>(案急</li> <li>(正常</li> <li>(正常</li> </ul></td> <td>切版系统 → ()<br/>潮部) → 注<br/>计划厂修日期<br/>2024-10-23 - 2024-10-<br/>2024-10-23 - 2024-10-<br/>2025-01-07 - 2025-01-<br/>2025-01-07 - 2025-01-<br/>2024-08-09 - 2024-08-</td> <td>次 中文・ ②       素关键字       预计维修地点       23       这里是预计维修地点       23       10       扬州港</td> <td><b>作来 王王</b><br/>维修日》</td> | 2 ~ 2024-12<br>2、可通过第<br>前<br>船沿称 →<br>五海1号<br>五海1号<br>五海1号<br>五海1号                          | 工作台 23781<br>広栏或关键字直找目:                                                                                              | <ul> <li>船舶监控 发现</li> <li>「ホーム・シーム・シーム・シーム・シーム・シーム・シーム・シーム・シーム・シーム・シ</li></ul>                                                                                                    | <ul> <li>(調査部中)</li> <li>(第急程度 *</li> <li>非常素急</li> <li>(案急</li> <li>(正常</li> <li>(正常</li> </ul>                                                                                                    | 切版系统 → ()<br>潮部) → 注<br>计划厂修日期<br>2024-10-23 - 2024-10-<br>2024-10-23 - 2024-10-<br>2025-01-07 - 2025-01-<br>2025-01-07 - 2025-01-<br>2024-08-09 - 2024-08-      | 次 中文・ ②       素关键字       预计维修地点       23       这里是预计维修地点       23       10       扬州港                                                                                                    | <b>作来 王王</b><br>维修日》                                                                    |  |  |
| <ul> <li></li></ul>                                                                                                    | ★ ★ <p< td=""><td></td><td>报期 2024-12<br/>単線設备项目<br/>測试進線原因/G注要求<br/>空气炸锅<br/>圧転気 0<br/>測试空圧肌名称 0</td><td>2 ~ 2024-12<br/>2. 可通过第<br/>前的名称 ▼<br/>五海1号<br/>五海1号<br/>五海1号<br/>五海1号</td><td>工作台 23781<br/>法  先  法律或关键字直找目: ア修単号 YR-24102301 YR-24102302 OL1-YR-25010701 1 3、点击目标项任意</td><td><ul> <li>船舶监控 发现</li> <li>振荡行(第公司)</li> <li>振荡帝</li> <li>近期漫西船舶航修有限</li> <li>公司</li> <li>tost船舶服务有限公司</li> <li>江南第一船舶船代有限</li> <li>公司(別は)</li> <li>公司(別は)</li> </ul></td><td><ul> <li>         (請述評判)     </li> <li>         案急程度         非常素急     </li> <li>              家急         </li> <li>             正常              正常      </li> </ul></td><td>切換系统 → ()<br/>前回) → 控</td><td>次中文・     ②       未关键字     预计维修地点       23     这里是预计维修地       19     10       10     扬州港</td><td><b>大学</b><br/>生物<br/>生物<br/>生物<br/>生物<br/>生物<br/>生物<br/>生物<br/>生物<br/>生物<br/>生物<br/>生物<br/>生物<br/>生物</td></p<> |                                                                                             | 报期 2024-12<br>単線設备项目<br>測试進線原因/G注要求<br>空气炸锅<br>圧転気 0<br>測试空圧肌名称 0                                                                                                    | 2 ~ 2024-12<br>2. 可通过第<br>前的名称 ▼<br>五海1号<br>五海1号<br>五海1号<br>五海1号                             | 工作台 23781<br>法  先  法律或关键字直找目: ア修単号 YR-24102301 YR-24102302 OL1-YR-25010701 1 3、点击目标项任意                               | <ul> <li>船舶监控 发现</li> <li>振荡行(第公司)</li> <li>振荡帝</li> <li>近期漫西船舶航修有限</li> <li>公司</li> <li>tost船舶服务有限公司</li> <li>江南第一船舶船代有限</li> <li>公司(別は)</li> <li>公司(別は)</li> </ul>                                                                                    | <ul> <li>         (請述評判)     </li> <li>         案急程度         非常素急     </li> <li>              家急         </li> <li>             正常              正常      </li> </ul>                                                                                                    | 切換系统 → ()<br>前回) → 控                                                                                                    | 次中文・     ②       未关键字     预计维修地点       23     这里是预计维修地       19     10       10     扬州港                                                                                                    | <b>大学</b><br>生物<br>生物<br>生物<br>生物<br>生物<br>生物<br>生物<br>生物<br>生物<br>生物<br>生物<br>生物<br>生物 |  |  |
| <ul> <li>決 未約管理</li> <li>シ 与海科</li> <li>シ 均称管理</li> <li>曲様</li> <li>曲様</li> <li>曲様</li> <li>曲様</li> <li>一、</li> <li>一、</li> <li>・</li> <li>・</li> <li>&lt;</li></ul>                                                                                                    | >           ↓           ↓           ↓           ↓           ↓           ↓           ↓           ↓           ↓           ↓           ↓           ↓           ↓                                                                                                    |                                                                                             | 根朝 2024.12 会一执行 2024.12 単振设备项目 助试堆修原因/番注要求 空气炸锅 正電気 ① 回试空压机名称 ②                                                                                                    | 2 ~ 2024-12<br>2、可通过第<br>副胎名称 ▼<br>五海1号<br>五海1号<br>五海1号<br>五海1号                              | 工作台 (23731) 法栏或关键字查找目 びの中号 ソR-24102301 ソR-24102302 OL1-YR-2501070 1 YR-24080801 3、点击目标项任意                            | <ul> <li>船舶協控 发现</li> <li>市法将日原公司</li> <li>市法将日原公司</li> <li>服务商</li> <li>江原澄西船舶航修有限</li> <li>公司</li> <li>江原澄西船舶航修有限</li> <li>公司</li> <li>12時第一船舶船所有限</li> <li>公司</li> <li>12南第一船舶船所有限</li> <li>公司(測试)</li> <li>位置进入「修详情界面</li> </ul>                    | <ul> <li>◆ 講法採申</li> <li>第急程度 ◆</li> <li>非常緊急</li> <li>緊急</li> <li>正常</li> <li>正常</li> <li>正常</li> </ul>                                                                                                    | 切換系统 → ()<br>南部) → 授<br>計划厂修日期<br>2024-10-23 ~ 2024-10-<br>2024-10-23 ~ 2024-10-<br>2024-10-23 ~ 2024-10-<br>2024-08-09 ~ 2024-08-<br>09 ~ 2024-08-08 ~ 2024-08- | 次中文◆     ②       素关键字     预计维修地点       23     这里是预计维修地点       19                                                                                                    |                                                                                         |  |  |
| <ul> <li></li></ul>                                                                                                    | ><br>★<br>~<br>~<br>~<br>~<br>~<br>~                                                                                                    | 労労 労労 € Q ← 「 { # 1 2 3 4                                                                   | 根期 2024.12 各―执行 2024.12 単称设备项目 -  別试生修原目→ -  王  第  ズ つ  「 本  第  ボ 会 工  1  1  1  1  2  1  2  1  2  1  2  2  1  2  2  2  2  3  3  3  3  3  3  3  3  3  3  3  3  3  3  3  3  3  3  3  3  3  3  3  3  3  3  3  3  3  3  3  3  3  3  3  3  3  3  3  3  3  3  3  3  3  3  3  3  3  3  3  3  3  3  3  3  3  3  3  3  3  3  3  3  3  3  3  3  3  3  3  3  3  3  3  3  3  3  3  3  3  3  3  3  3  3  3  3  3  3  3  3  3  3  3  3  3  3  3  3  3  3  3  3  3  3  3  3  3  3  3  3  3  3  3  3  3  3  3  3  3  3  3  3  3  3  3  3  4  4  4  4  4  4  4  4  4  4  4  4  4  4  4  4  4  4  4  4  4  4  4  4  4  4  4  4  4  4  4  4  4  4  4  4  4  4  4  4  4  4  4  4  4 <p< td=""><td>2 ~ 2024-12<br/>2、可通过筛<br/>副胎名称 ▼<br/>国店1号<br/>国高1号<br/>国高1号<br/>国高1号</td><td>■ (11+11) (***********************************</td><td>船舶協控         发现           「市造祥日属公司           「市造祥日属公司           服务商           「江川澄西船舶前修有限&lt;公司</td>           「江川澄西船舶前修有限&lt;公司</p<>                                                                                                    | 2 ~ 2024-12<br>2、可通过筛<br>副胎名称 ▼<br>国店1号<br>国高1号<br>国高1号<br>国高1号                              | ■ (11+11) (***********************************                                                                       | 船舶協控         发现           「市造祥日属公司           「市造祥日属公司           服务商           「江川澄西船舶前修有限<公司                                                                                                    | <ul> <li></li> <li></li> <li>&lt;</li></ul>                                                                                                    | 切換系统 →                                                                                                    |                                                                                                    | ★型       株型       株式       単修日〕       追点                                                |  |  |

|   | 厂修详细(既行中)                                                                                                    |                                  |                                                 |                |     |  |  |  |  |  |
|---|----------------------------------------------------------------------------------------------------|----------------------------------|-------------------------------------------------|----------------|-----|--|--|--|--|--|
|   | 厂费学等: OL1-VR-25010701 (包裹公司: 上月三月他自州技有限公司<br>申請成績: 三百時<br>傳統(改編(留: 五章)<br>總統(政編):<br>1.000.00<br>羅約(教経):<br>係(新編名:               | 創行3: 総和2時<br>1984年7月:<br>初時: CNY | <b>家泰程度:</b> 正用<br>服務商: test组出服务有限公司<br>維修問題: 7 |                |     |  |  |  |  |  |
|   | 開催問題: Soft start failure of balast pump<br>論注要求:<br>時間例析:<br>直接引起的使用的描述:<br>素調的化物能力成合:<br>素質用的使用的成本:<br>含葉用的使用的成本:<br>含葉用的使用的成本: | 就情况,选择维修开始日期、结束日期,根据需要选择是否上付     | 专时件及新增实际消耗物品                                    |                |     |  |  |  |  |  |
| < | 推修地点。                                                                                                    | 维修日期。                            |                                                 |                |     |  |  |  |  |  |
|   | 请项程                                                                                                    | 请选择开始日期                          | 请选择结束日期                                         |                |     |  |  |  |  |  |
|   | 完成情况                                                                                                    |                                  |                                                 |                |     |  |  |  |  |  |
|   | 请唤问                                                                                                    |                                  |                                                 | 0 / 500        |     |  |  |  |  |  |
|   | 上传谢件                                                                                                    |                                  |                                                 |                |     |  |  |  |  |  |
|   | 上的                                                                                                    |                                  |                                                 |                |     |  |  |  |  |  |
|   | 实际消耗物品                                                                                                    |                                  |                                                 |                |     |  |  |  |  |  |
|   | 单据进度                                                                                                    |                                  |                                                 | · 评论 · 导出 · 执行 |     |  |  |  |  |  |
|   |                                                                                                    |                                  |                                                 | 5、点击"护         | 丸行" |  |  |  |  |  |

## 下一步:

厂修方案执行完毕后,单据将流转至有验收权限的人员工作台。